# Job Aid: Contributing to your 401(k) and Setting 401(k) Beneficiaries

| Document Name: Contributing to your 401(k) & Setting 401(k) Beneficiaries |                               |              |                           |
|---------------------------------------------------------------------------|-------------------------------|--------------|---------------------------|
| Date Written: 5/10/2018                                                   | Written by: Niesha Cooper     | Approved by: | Kristi Morrissey          |
| Date Revised: 12/13/2019                                                  | Written by: Danielle Tofaeono | Approved by: | Click here to enter text. |

### **Overview**

This job aid outlines the procedure on how to enroll or change how much you contribute to your 401(k).

## When am I eligible to participate?

You are eligible to participate in the 401(k) plan on the <u>first of the month</u> following 30 days of active, full-time employment. You can make your first election starting on the Monday after your first week of employment with Niagara (as long as your full Social Security Number and Birthdate are in Workday). Tenured team members can enroll or make changes any time.

## How much can I contribute and is there a Match?

Niagara allows you to contribute up to the annual IRS Max. Niagara will match 1/3 on the first 6% of contributions, regardless of whether you contribute money from your check on a Pre-tax or Roth after-tax basis. You are eligible for matching contributions to your plan account on the first of the month after you complete one full year of employment. 401(k) contributions are deducted and Niagara Match is calculated on a per paycheck basis.

For 2020, the IRS maximum contribution limit is \$19,500.

### How often can I change my contribution percentage?

Niagara allows you to change your contribution as often as you see fit, however it may take 1-2 pay circles to update and reflect on your paycheck.

### Procedure 1: How to Enroll or Make Changes

- Open your internet browser and enter <u>www.401k.com</u> into the address bar
  - Log in with your username and password. (For technical issues, please call Fidelity at 1-800-835-5097)
    - If you do not currently have your account set up, please click "Register as a New User."

| USERNAME | PASSWORD |        |                                                           |     |
|----------|----------|--------|-----------------------------------------------------------|-----|
| johndoe  | •••••    | Log In | REMEMBER ME   FORGOT LOGIN?   REGISTER AS A NEW USER   FA | AQS |
| Jermand  |          | 208.11 |                                                           |     |

• Locate the Quick Links Icon on the drop down menu and select Contribution Amount two times.

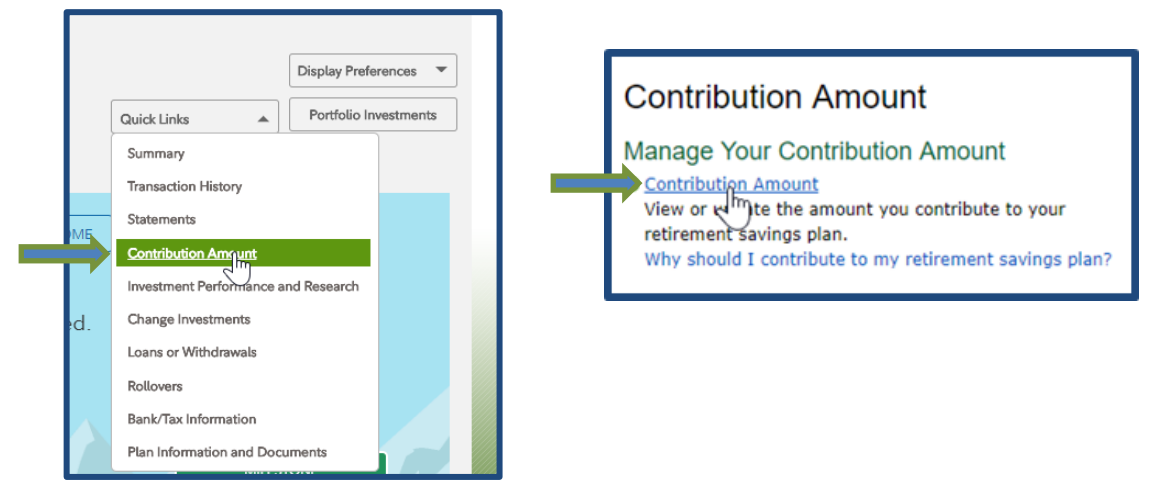

- Enter your desired election amount under Pre-tax and/or Roth. Notice the Contribution Amount total at the bottom of the screen. Click the **Change Contribution Amount** button to review your changes.
- If you are satisfied with the amount(s) you've entered, click the **Submit** button to confirm your changes. Please monitor your paycheck as changes take at least one to two pay periods to become effective.

| Conside     Your e     eligible     tax or     contrib     33% of | r This<br>employer matches up<br>e compensation that<br>Roth contributions. N<br>ute to your plan, your of<br>f the first 6% of your plan | to 6% of your<br>you elect as Pre-<br>When you<br>employer matches<br>ay. |
|-------------------------------------------------------------------|----------------------------------------------------------------------------------------------------|---------------------------------------------------------------------------|
| <ul> <li>Save al<br/>retirem<br/>across<br/>contrib</li> </ul>    | t least 15% of your inc<br>ent. This includes all re<br>different accounts plus<br>utions.                                                | ome each year for<br>atirement savings<br>any employer                    |
| O View                                                            | v your plan's guidelines                                                                                                    |                                                                           |
| Contribution /                                                    | Amount                                                                                                    |                                                                           |
| PRE-TAX                                                           |                                                                                                    |                                                                           |
| Current Electi                                                    | ion                                                                                                    | 0 %                                                                       |
| Desired Electi                                                    | ion                                                                                                    | 3 %                                                                       |
| (0% to 75% in                                                     | increments of 1%)                                                                                                    |                                                                           |
| ROTH                                                              |                                                                                                    |                                                                           |
| Current Electi                                                    | ion                                                                                                    | 0 %                                                                       |
| Desired Electi                                                    | ion                                                                                                    | 3 %                                                                       |
| (0% to 75% in                                                     | increments of 1%)                                                                                                    |                                                                           |
| Contribution /                                                    | Amount Total                                                                                                    |                                                                           |
| Current Electi                                                    | ion                                                                                                    | 0 %                                                                       |
| Desired Electi                                                    | ion                                                                                                    | 6 %                                                                       |
| (0% to 75%)                                                       |                                                                                                    |                                                                           |
|                                                                   | vill generally take effec                                                                                                    | t in 1 to 2 pay                                                           |

| Review and Subm                                                                                 | nit Contribution                                          | Amour            |
|-------------------------------------------------------------------------------------------------|-----------------------------------------------------------|------------------|
| Your changes appear below. To<br>Submit. To change your contrib                                 | o complete your transactio<br>oution amount, click Previo | n, click<br>ous. |
| Your Contribution Amount per                                                                    | Pay Period                                                |                  |
| Contributions                                                                                   | Current                                                   | Desired          |
| Contribution Amount                                                                             |                                                           |                  |
| PRE-TAX                                                                                         | 0%                                                        | 3%               |
| ROTH                                                                                            | 0%                                                        | 3%               |
| Contribution Amount Total                                                                       | 0%                                                        | 6%               |
| When you click Submit, a confi<br>you may print and save for you<br>Cancel Changes to Contribut | rmation page will be displa<br>ir records.                | ayed, which      |

## **Procedure 2: Adding a Beneficiary**

- Click the Menu option on the left side of your screen and select the Profile icon. Next, select Summary and click on Beneficiaries.
- Edit your Marital Status and click **Save**.
- Select Add Primary Beneficiary and enter in the required information and click Save. Review the Niagara Water Retirement Plan SPD on the <u>Niagara Benefits Portal</u> for more information on Beneficiary Designations.

|                                                    |                                                                                                    |                         | WORKPLACE SAVINGS PLANS                                                            |
|----------------------------------------------------|----------------------------------------------------------------------------------------------------|-------------------------|------------------------------------------------------------------------------------|
| Summary Login & Security Personal & Contact Inform | ation Preferences                                                                                  |                         |                                                                                    |
|                                                    |                                                                                                    |                         | NIAGARA WATER                                                                      |
| Login & Security                                   | 00% Personal 8                                                                                     | Contact                 | You currently have no primary beneficiaries on file for this plan                  |
| Manage were Net Despfie                            | Informatio                                                                                         | n                       |                                                                                    |
| username, password, and                            | Manage your                                                                                        | email phone             | Add a Primary Beneficiary                                                          |
| security questions.                                | number and r                                                                                       | nore.                   |                                                                                    |
|                                                    |                                                                                                    |                         | Contingent Repeticiaries                                                           |
|                                                    |                                                                                                    |                         | Please add at least one nrimary heneficiary before adding contingent heneficiaries |
| Communication                                      | 00% Repeticier                                                                                     | inc                     | These and at least one prinking scheredary server and and somethies scheredares    |
| Communication                                      | Beneficia                                                                                          | es                      | Add a Contingent Beneficiary                                                       |
| Choose how you'd like to receive important account | Manage Information                                                                                 | mation about your       |                                                                                    |
| information.                                       |                                                                                                    |                         |                                                                                    |
|                                                    |                                                                                                    |                         |                                                                                    |
|                                                    |                                                                                                    |                         | Review and save your choices                                                       |
|                                                    |                                                                                                    |                         | Review and save your choices                                                       |
| Add<br>Bene<br>*Indic<br>Bene                      | I a Beneficiary<br>ficiary Type @<br>rsob. An Estate<br>ates required field<br>ficiary Information | An Organization A Trust | ]                                                                                  |
| Relatio                                            | onship (to you)" Select                                                                            | •                       |                                                                                    |
|                                                    | Gender Select                                                                                      | •                       |                                                                                    |
|                                                    |                                                                                                    | 2648-                   |                                                                                    |
|                                                    | Name                                                                                               | Mildule                 |                                                                                    |
|                                                    | Last (and st                                                                                       | affix, if applicable)*  |                                                                                    |
|                                                    |                                                                                                    |                         |                                                                                    |
|                                                    | Social Security<br>Number                                                                          | w                       | y are we asking for Social Se                                                      |
| L                                                  | Date of Birth* Month                                                                               | •                       | / Month'dd'yyyy                                                                    |

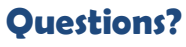

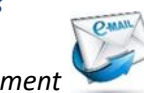

- Click to icon to email your Benefits Department
- Visit <u>www.niagarabenefits.com</u> to learn more about your 401(k) Options!
- Want to learn about your 401(k) in a fun and interactive way? Spend some time with Alex at <a href="https://www.myalex.com/niagarabottling/2020">https://www.myalex.com/niagarabottling/2020</a>